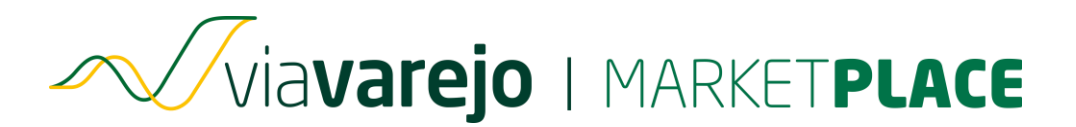

Essa solicitação deve ser aberta sempre que:

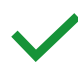

- Houver **mudança de fornecedor** do serviço de integração (HUB)
- Quando o lojista deseja mudar de integração própria para um integrador (HUB)
- Ou o contrário, com a mudança de um integrador (HUB) para integração própria

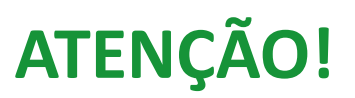

Recomendamos que a **nova integradora** contratada **faça a abertura desse chamado**.

O formulário deve ser preenchido atentamente, com todas as informações necessárias para que seja possível atualizar as configurações da loja na **API** Via Varejo.

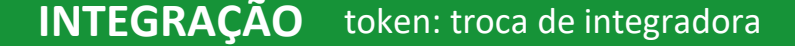

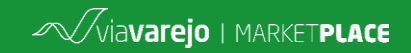

#### Abrindo o chamado

O chamado para **troca de integradora** abrange etapas muito similares às de uma nova integração, são elas:

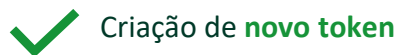

 $\checkmark$ 

Cadastro das URL's de **frete** e *callback* (detalhadas nos próximos slides). Obs.: Caso a sua integradora NÃO utilize esses serviços ou não seja possível informar as URLs, ao preencher as campos relativos a essas informações no formulário de abertura do chamado, insira como resposta "**N/A**".

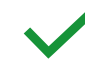

Caso a integradora NÃO consiga realizar o "DE/ PARA" de SKUs em seu painel, a equipe de Cadastro da Via Varejo fará a **desassociação** (remoção) dos SKUs da loja. Assim que concluído, o lojista poderá cadastrá-los novamente através do painel de sua integradora.

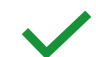

Inativação (revogação) do token da integradora anterior.

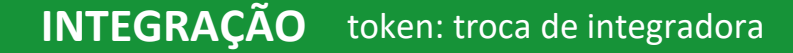

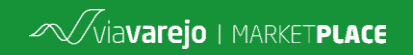

URL de *callback* 

O cadastro da **URL de** *callback* de pedido é necessário para que a integradora consiga receber informações de **novos pedidos** realizados em sua loja no marketplace.

Dessa forma, assim que uma compra for finalizada no site, as seguintes informações serão **replicadas de maneira automática**:

Criação de novos pedidos Aguardando aprovação de pagamento

Aprovação de pagamento Cancelamento de pedido

## Cancelamento de pedido negado

(para os casos nos quais tenha ocorrido algum problema no cancelamento)

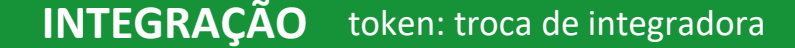

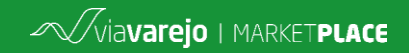

URL de frete

A **URL de Frete** é um serviço de consulta, em tempo real, do preço e prazo de um frete para um determinado produto.

A implementação dessa operação deverá permitir a consulta do frete de um ou mais produtos para um CEP específico, de acordo com os parâmetros passados na URL.

## **ATENÇÃO!**

A única empresa detentora dessas URLs é a **integradora contratada**. A Via Varejo não tem acesso para consultá-las, havendo a necessidade de identificá-las através do painel da integradora contratada pela loja.

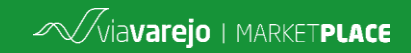

Abrindo o chamado

## ATENÇÃO!

**Todas as etapas** necessárias para a troca de integradora são realizadas em um **único chamado**, não havendo a necessidade de abrir novas solicitações.

Além disso, é fundamental que haja cautela e atenção no preenchimento dos dados do formulário, para que **todas as configurações** sejam executadas corretamente.

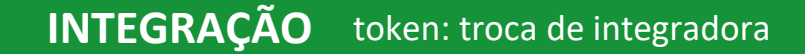

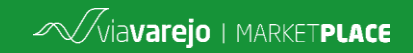

#### Abrindo o chamado

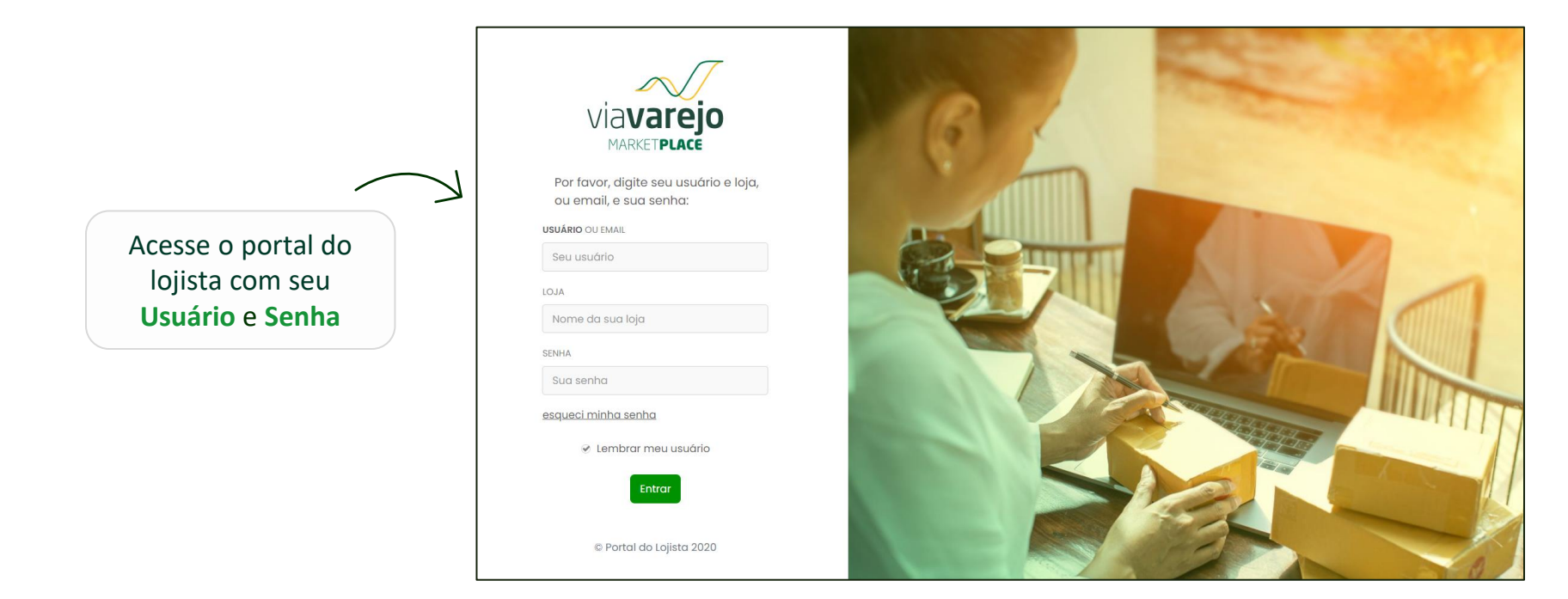

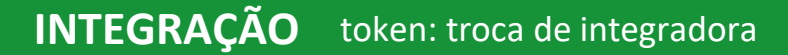

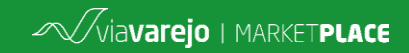

Abrindo o chamado

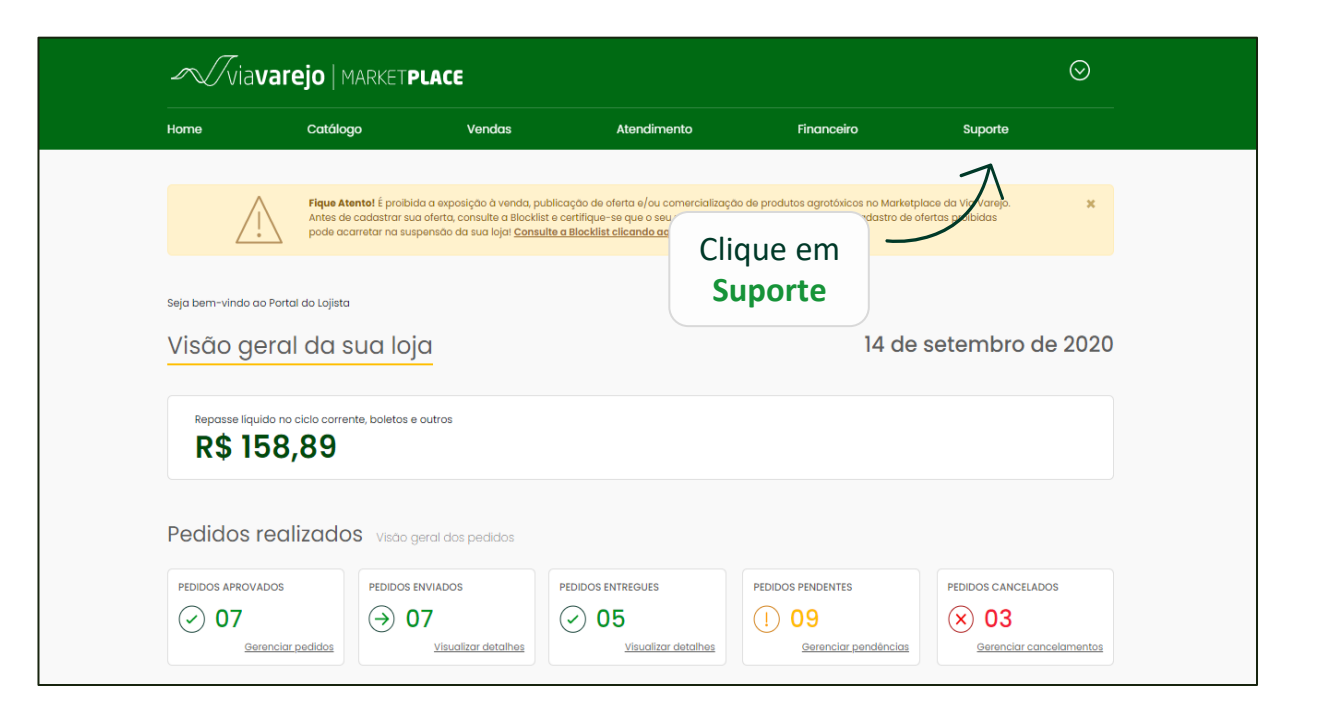

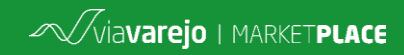

#### Abrindo o chamado

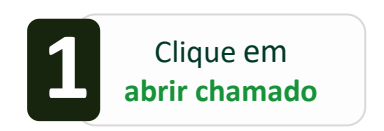

| Supor   | Suporte do Lojista Aqui você encontra um conteúdo especial para auxilió-lo. |                           |             |     |                                            |                 |  |  |
|---------|-----------------------------------------------------------------------------|---------------------------|-------------|-----|--------------------------------------------|-----------------|--|--|
| Lojista | Integradora                                                                 |                           |             |     |                                            |                 |  |  |
| Qual a  | a sua dúvida?<br>r<br>vidas mais busc                                       | adas por assunte          | D           |     |                                            | Q               |  |  |
| <       | Acesso ao<br>Admin                                                          | Atendimento<br>ao Cliente | Comunicados | FAQ | O → O<br>I \$ I<br>Financeiro e<br>Repasse | Gestão de Frete |  |  |

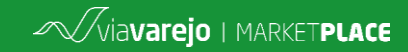

#### Abrindo o chamado

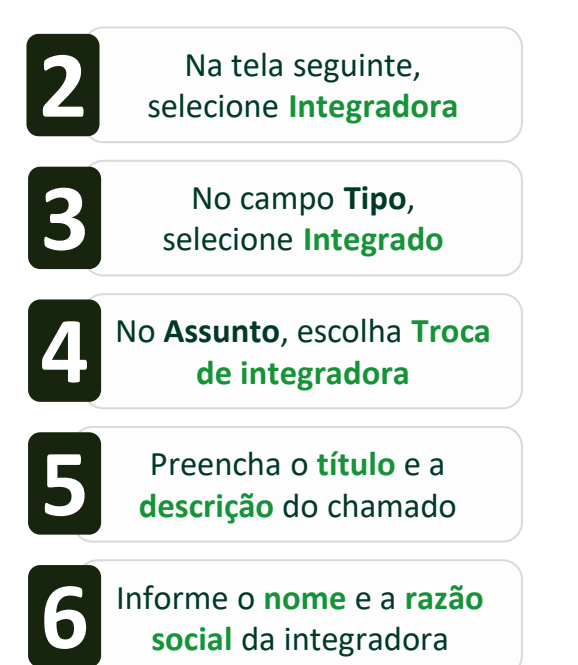

| Тіро                    |   | Assunto              |   |
|-------------------------|---|----------------------|---|
| Integrado               | ~ | Troca de integradora | ~ |
| Título *                |   |                      |   |
|                         |   |                      |   |
| Descrição *             |   |                      |   |
|                         |   |                      |   |
| Qual a sua integradora: | ? |                      |   |
|                         |   |                      |   |

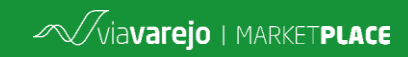

#### Abrindo o chamado

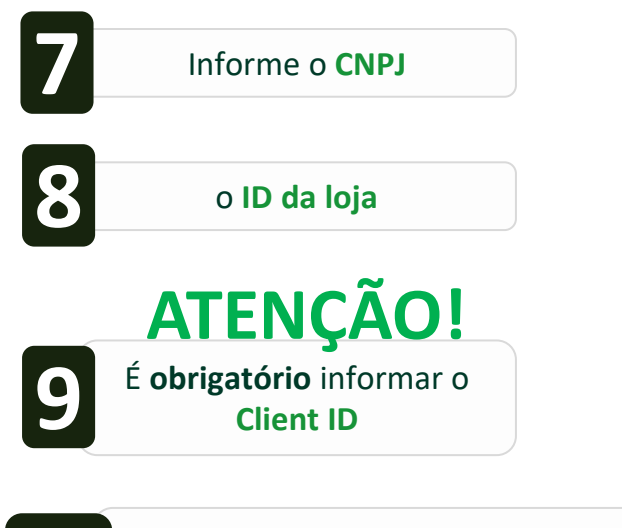

Informe ainda a URL de frete, o CEP para teste e a URL de callback

| ID da loja                                                              | Client ID é o código de cadastro da<br>integradora na Via Varejo e sem ele<br>não é possível criarmos o seu toker<br>Para obtê-lo, é necessário solicitá-lo |
|-------------------------------------------------------------------------|----------------------------------------------------------------------------------------------------|
| Qual o Client ID?                                                       | sua integradora atual.                                                                                                    |
|                                                                         |                                                                                                    |
|                                                                         |                                                                                                    |
| Qual a URL de frete? (Caso o a<br>aplica")                              | adastro não seja necessário, digite "não se                                                                                                    |
| Qual a URL de frete? (Caso o c<br>aplica")<br>Informe um CEP para teste | adastro não seja necessário, digite "não se                                                                                                    |

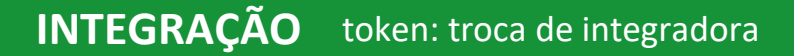

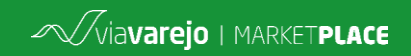

#### Abrindo o chamado

Informe o **nome** da integradora Sinalize se haverá desassociação de skus Informe um 12 **SKU teste** E também se é necessário manter o token antigo Anexe a autorização do lojista e clique em Abrir chamado

| Qual nome da antiç                            | ja integradora?                                                     |    |
|-----------------------------------------------|---------------------------------------------------------------------|----|
|                                               |                                                                     |    |
| É necessário fazer c                          | desassociação de SKUs?                                              |    |
| ○ Sim                                         |                                                                     |    |
| ○Não                                          |                                                                     |    |
| Informe um SKU vál                            | ido para teste                                                      |    |
| É necessário mante<br>acompanhamento<br>O Sim | r o token da antiga integradora ativa par<br>dos pedidos em aberto? | ao |
| ○Não                                          |                                                                     |    |
| Anexar autorização                            | do lojista (Obrigatório)<br>Nenhum arquivo selecionado              |    |
|                                               | _                                                                   |    |
|                                               |                                                                     |    |

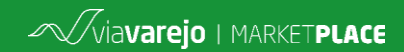

## O chamado foi aberto, e agora?

acompanhamento de chamado

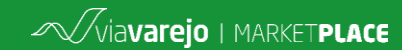

## Para acompanhar um chamado

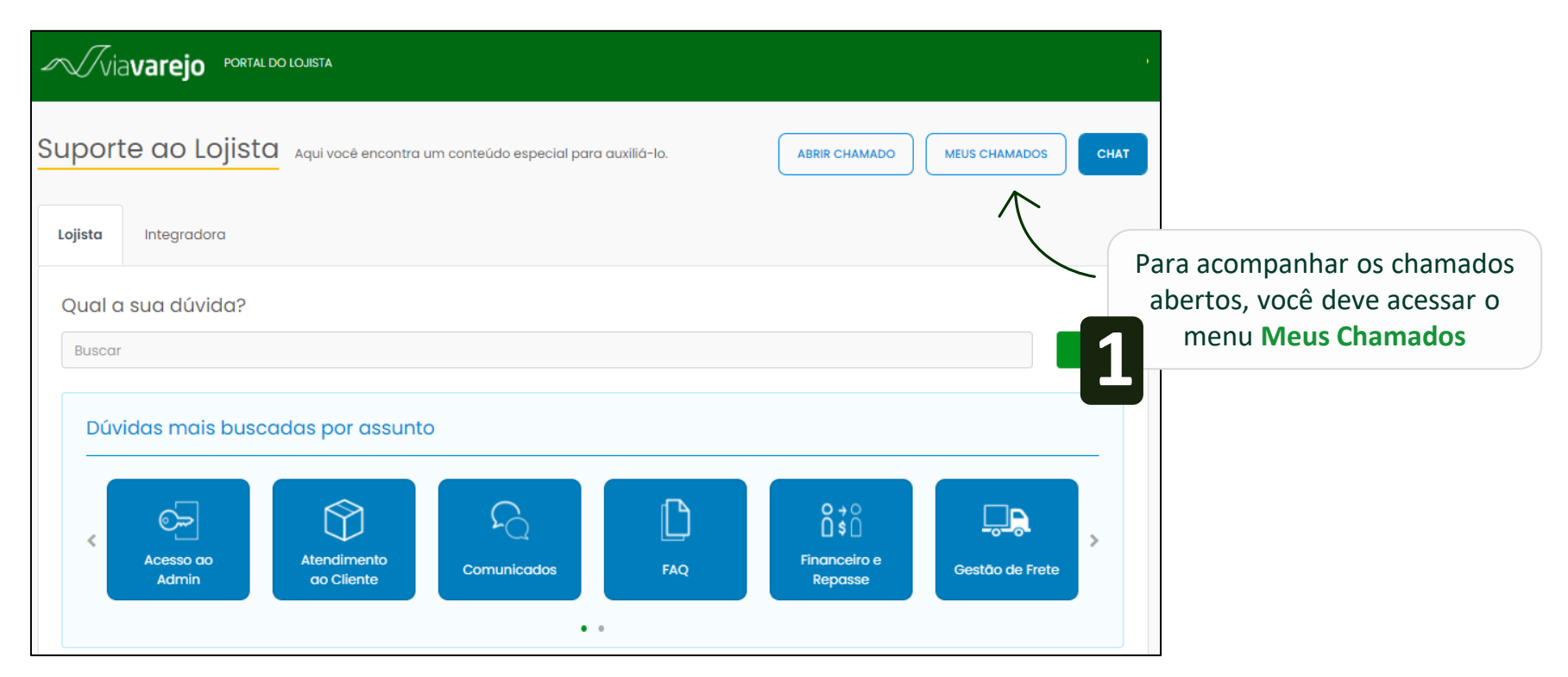

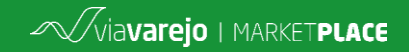

## Para acompanhar um chamado

Você pode fazer a busca dos seus chamados utilizando os seguintes filtros:

Informe se deseja fazer a busca de chamados com o status aberto ou resolvido

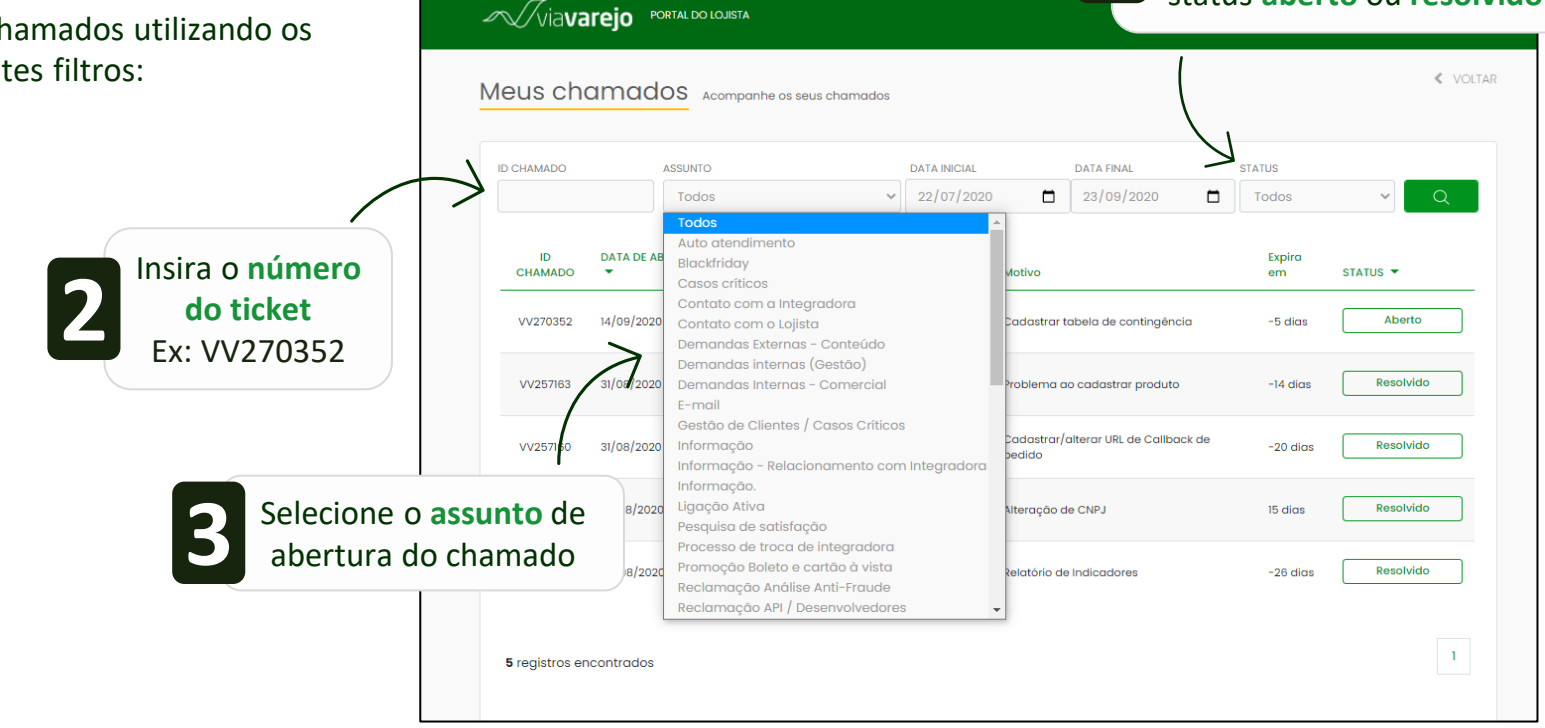

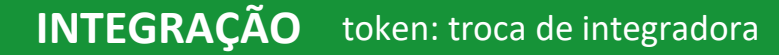

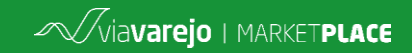

## Para acompanhar um chamado

|              |                            | Meus cho      | amados <sub>Aco</sub> | mpanhe os seus chamados                 | Fique atento ao superior dos ti |                                             | <b>enu</b><br>ets | X VOLTA   |  |
|--------------|----------------------------|---------------|-----------------------|-----------------------------------------|---------------------------------|---------------------------------------------|-------------------|-----------|--|
|              |                            |               | ASSUNTO<br>Todos      | ~                                       | DATA INICIAL                    | DATA FINAL 23/09/2020                       | STATUS<br>Todos   | • Q       |  |
| Clique no    | chamado                    | ID<br>CHAMADO | DATA DE ABERTURA      | Assunto 🔻                               | Мо                              | otivo                                       | Expira<br>em      | STATUS 🔻  |  |
| • que deseja | ue deseja <b>consultar</b> | VV270352      | 14/09/2020 17:57:18   | Cadastrar tabela de contingé            | ència Co                        | adastrar tabela de contingência             | -5 dias           | Aberto    |  |
|              | $\searrow$                 | VV257163      | 31/08/2020 14:33:12   | Problema ao cadastrar produ             | uto Pro                         | oblema ao cadastrar produto                 | -14 dias          | Resolvido |  |
|              |                            | VV257160      | 31/08/2020 14:31:12   | Cadastrar/alterar URL de Cali<br>pedido | back de Co                      | adastrar/alterar URL de Callback (<br>adido | de -21 dias       | Resolvido |  |

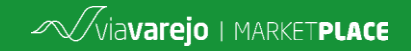

## **BOAS VENDAS!**

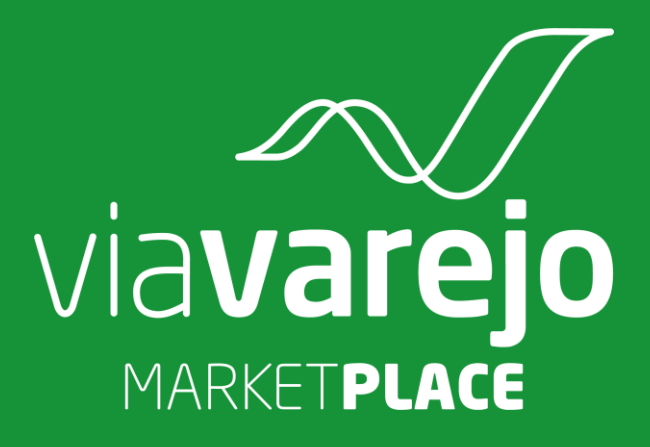